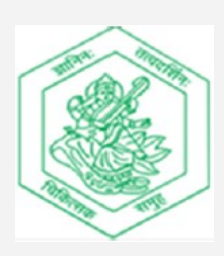

# Real Time Cyber Threat Detection and Mitigation Practical Manual

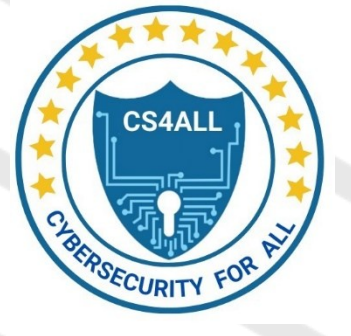

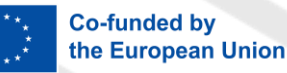

Chikitsak Samuha's

Sir Sitaram and Lady Shantabai Patkar College of Arts and Science

and V.P. Varde College of Commerce and Economics

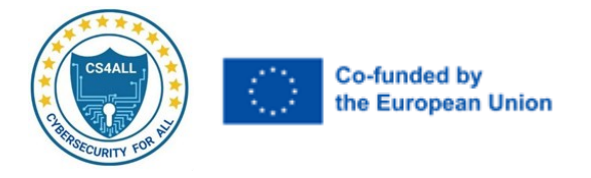

# **Chapter 1. Advanced Network Security**

# Lab1: Create a basic network monitoring environment for realtime threat detection using NMAP and ZENMAP.

# 1. NMAP

**Nmap (Network Mapper)** is an open-source tool used for network discovery and security auditing. It allows to Discover Hosts, Port Scanning, Service Detection, Operating System Detection, Network Inventory. Nmap is widely used by network administrators and security professionals for monitoring network security and conducting vulnerability assessments.

#### Task 1: Installation of Nmap on Ubuntu

- 1. What command should you run to update the package list on Ubuntu?
- 2. What command do you use to install Nmap?
- 3. How can you verify that Nmap has been installed successfully?

#### Task 2: Network Scanning

- 4. 4. What command will you use to scan the network and identify which servers and devices are up and running in the subnet 192.168.1.0/24?
- 5. 5. Any types of Nmap scans that you are aware of?

#### Step 1: installation of Nmap on Ubuntu

command  $\rightarrow$  sudo apt update

| root@comp413:~# sudo apt update                                                                 |
|-------------------------------------------------------------------------------------------------|
| Hit:1 http://archive.ubuntu.com/ubuntu jammy InRelease                                          |
| Get:2 http://security.ubuntu.com/ubuntu jammy-security InRelease [129 kB]                       |
| Get:3 http://archive.ubuntu.com/ubuntu jammy-updates InRelease [128 kB]                         |
| Get:4 http://security.ubuntu.com/ubuntu jammy-security/main amd64 Packages [1854 kB]            |
| Get:5 http://archive.ubuntu.com/ubuntu jammy-backports InRelease [127 kB]                       |
| Get:6 http://archive.ubuntu.com/ubuntu jammy/universe amd64 Packages [14.1 MB]                  |
| Get:7 http://security.ubuntu.com/ubuntu jammy-security/main Translation-en [300 kB]             |
| Get:8 http://security.ubuntu.com/ubuntu jammy-security/main amd64 c-n-f Metadata [13.3 kB]      |
| Get:9 http://security.ubuntu.com/ubuntu jammy-security/restricted amd64 Packages [2451 kB]      |
| Get:10 http://security.ubuntu.com/ubuntu jammy-security/restricted Translation-en [422 kB]      |
| Get:11 http://security.ubuntu.com/ubuntu jammy-security/restricted amd64 c-n-f Metadata [584 B] |
| Get:12 http://security.ubuntu.com/ubuntu jammy-security/universe amd64 Packages [910 kB]        |
|                                                                                                 |

#### command → sudo apt install nmap

root@comp413:~# sudo apt install nmap Reading package lists... Done Building dependency tree... Done Reading state information... Done The following additional packages will be installed: liblias3 liblinear4 liblua5.3-0 lua-lpeg nmap-common Suggested packages: liblinear-tools liblinear-dev ncat ndiff zenmap The following NEW packages will be installed: liblias3 liblinear4 liblua5.3-0 lua-lpeg nmap-common 0 upgraded, 6 newly installed, 0 to remove and 134 not upgraded. Need to get 6113 kB of archives. After this operation, 268 MB of additional disk space will be used. Do you want to continue? [Y/n] y Get:1 http://archive.ubuntu.com/ubuntu jammy/main amd64 liblas3 amd64 3.10.0-2ubuntu1 [228 kB] Get:2 http://archive.ubuntu.com/ubuntu jammy/main amd64 liblua5.3-0 amd64 5.3.6-1build1 [140 kB] Get:4 http://archive.ubuntu.com/ubuntu jammy/universe amd64 lua-lpeg amd64 1.0.2-1 [31.4 kB]

command  $\rightarrow$  nmap --version

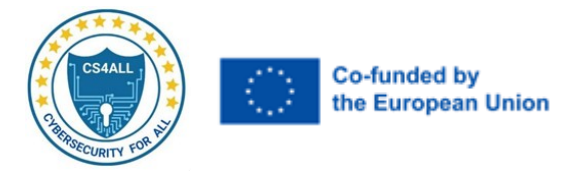

root@comp413:~# nmap --version Nmap version 7.80 ( https://nmap.org ) Platform: x86\_64-pc-linux-gnu Compiled with: liblua-5.3.6 openssl-3.0.2 nmap-libs:

Step 2: Scan a network and find out which servers and devices are up and running:

command  $\rightarrow$  nmap 192.168.1.0/24

| 🔤 Adminis                                  | trator: Comma | and Prompt                                                    | - | o > | <  |  |  |
|--------------------------------------------|---------------|---------------------------------------------------------------|---|-----|----|--|--|
| Microsof                                   | t Windows     | [Version 10.0.22000.856]                                      |   |     |    |  |  |
| (c) Micro                                  | osoft Corp    | poration. All rights reserved.                                |   |     |    |  |  |
|                                            |               |                                                               |   |     | 11 |  |  |
| C:\Users\Administrator>nmap 192.168.1.0/24 |               |                                                               |   |     |    |  |  |
| Starting                                   | Nmap 7.95     | 5 ( http://nmap.org ) at 2024-10-14 10:55 India Standard Time |   |     |    |  |  |
| Nmap scar                                  | n report f    | For 192.168.1.10                                              |   |     |    |  |  |
| Host is u                                  | up (0.019s    | s latency).                                                   |   |     |    |  |  |
| Not show                                   | n: 976 clo    | osed top ports (reset)                                        |   |     |    |  |  |
| PORT                                       | STATE         | SERVICE                                                       |   |     |    |  |  |
| 100/tcp                                    | open          | newacct                                                       |   |     |    |  |  |
| 135/tcp                                    | open          | msrpc                                                         |   |     |    |  |  |
| 139/tcp                                    | open          | netbios-ssn                                                   |   |     |    |  |  |
| 445/tcp                                    | open          | microsoft-ds                                                  |   |     |    |  |  |
| 1025/tcp                                   | open          | NFS-or-IIS                                                    |   |     |    |  |  |
| 1026/tcp                                   | open          | LSA-or-nterm                                                  |   |     |    |  |  |
| 1027/tcp                                   | open          | IIS                                                           |   |     |    |  |  |
| 1028/tcp                                   | open          | unknown                                                       |   |     |    |  |  |
| 1029/tcp                                   | open          | ms-lsa                                                        |   |     |    |  |  |
| 1030/tcp                                   | open          | iad1                                                          |   |     |    |  |  |
| 1067/tcp                                   | open          | instl_boots                                                   |   |     |    |  |  |
| 1073/tcp                                   | open          | bridgecontrol                                                 |   |     |    |  |  |
| 1533/tcp                                   | filtered      | virtual-places                                                |   |     |    |  |  |
| 1801/tcp                                   | open          | msmq                                                          |   |     |    |  |  |
| 2103/tcp                                   | open          | zephyr-clt                                                    |   |     |    |  |  |
| 2105/tcp                                   | open          | eklogin                                                       |   |     |    |  |  |
| 2107/tcp                                   | open          | msmq-mgmt                                                     |   |     |    |  |  |
| 2222/tcp                                   | open          | EtherNetIP-1                                                  |   |     |    |  |  |
| 3389/tcp                                   | open          | ms-wbt-server                                                 |   |     |    |  |  |
| 3814/tcp                                   | filtered      | neto-dcs                                                      |   |     |    |  |  |
| 5357/tcp                                   | open          | wsdapi                                                        |   |     |    |  |  |
| 5985/tcp                                   | open          | wsman                                                         |   |     |    |  |  |
| 7070/tcp                                   | open          | realserver                                                    |   |     |    |  |  |
| 8080/tcp                                   | open          | http-proxy                                                    |   |     |    |  |  |
| MAC Addr                                   | ess: 30:90    | C:23:74:6D:C2 (Micro-Star Intl)                               |   |     |    |  |  |
|                                            |               |                                                               |   |     |    |  |  |
| Nmap scar                                  | n report f    | For 192.168.1.20                                              |   |     |    |  |  |
| Host is I                                  | up (0.011s    | s latency).                                                   |   |     |    |  |  |
| Not show                                   | n: 983 clo    | osed top ports (reset)                                        |   |     |    |  |  |
| PORT                                       | STATE         | SERVICE                                                       |   |     |    |  |  |
| 80/tcp                                     | open          | http                                                          |   |     |    |  |  |
| 135/tcp                                    | open          | msrpc                                                         |   |     |    |  |  |
| 139/tcp                                    | open          | netbios-ssn                                                   |   |     |    |  |  |
| 443/tcp                                    | open          | https                                                         |   |     |    |  |  |

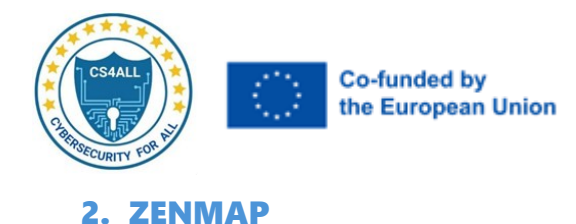

**Zenmap** is the graphical user interface (GUI) for Nmap, designed to make network scanning easier and more accessible. It allows users to visualize and interact with Nmap's powerful features without needing to use command-line instructions. Key functionalities include User-Friendly Interface, Profile Selection, Target Specification, Visual Outputs. Zenmap is a valuable tool for network administrators and security professionals, facilitating effective network monitoring and vulnerability assessments.

#### **Task 1: Download and Installation**

- 1. Where can you download Zenmap?
- 2. What steps must you follow to install Zenmap on your system?

# Task 2: Basic Network Scan

- 3. Which profile should you select for a quick scan?
- 4. What types of output will you receive after performing the scan? (List them.)

# **Task 3: Scanning Techniques**

- 5. How can you scan multiple IP addresses or subnets using Zenmap?
- 6. What command can you use to scan the subnet while excluding a specific host (e.g., 192.168.1.101)?
- 7. What command would you use for a fast scan on the network range 192.168.1.10/24?
- 8. How can you observe packets sent and received during a scan?

# Task 4: Single Host Scan

9. How do you scan a single host in Zenmap?

# Task 5: Saving Scan Results

10. What steps do you follow to save your scan results in Zenmap?

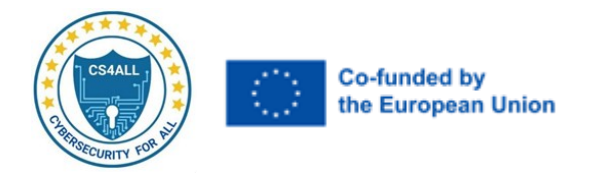

# Step 1: Download Zenmap from https://nmap.org

| $\leftrightarrow \rightarrow$                                                                                                    | G | 🔓 https | ://nmap.org |                 |                       |                    |                     | \$                                  | 🌲 🖸   🗊 🚯 🗄 |
|----------------------------------------------------------------------------------------------------|---|---------|-------------|-----------------|-----------------------|--------------------|---------------------|-------------------------------------|-------------|
|                                                                                                    |   |         |             | b               |                       | Npcap.co           | m Seclists.org Sect | tools.org Insecure.org              | )<br>       |
|                                                                                                    |   |         | NMAP. ORG   | Site Search     |                       |                    |                     | <b>[</b> Q                          |             |
|                                                                                                    |   |         | Download    | Reference Guide | Book                  | Docs               | Zenmap GUI          | In the Movies                       |             |
|                                                                                                    |   |         |             |                 | <u>Get Nmaj</u><br>Ne | <u>p 7.95 here</u> |                     |                                     |             |
| <ul> <li>Nmap org has been redesigned! Our new mobile-friendly layout is also on Npcap com, Seclists org, Insecure.org, and Sectools.org.</li> <li>Nmap 7.90 has been released with Npcap 1.00 along with dozens of other performance improvements, bug fixes, and feature enhancements! [Release Amouncement] [Download page]</li> <li>After more than 7 years of development and 170 public pre-releases, we're delighted to announce Npcap version 1.00! [Release Amouncement] [Download page]</li> <li>Nmap 7.80 was released for DEFCON 27! [release notes   download]</li> <li>Nmap 7.80 was released for DEFCON 27! [release notes   download]</li> <li>Nmap 7.50 is now available! [release notes   download]</li> <li>Nmap 7.50 is now available! [release notes   download]</li> <li>Nmap 7.50 is now available! [release notes   download]</li> <li>Nmap 7.50 is now available! [release notes   download]</li> <li>Nmap 7.50 is now available! [release notes   download]</li> <li>Nmap 7.50 is now available! [release notes   download]</li> <li>Nmap 7.50 is now available! [release notes   download]</li> <li>Nmap 7.50 is now available! [release notes   download]</li> <li>We're pleased to release our new and Improved Iccons of the Web project—a 5-gigapixel interactive collage of the top million sites on the Internet!</li> <li>Nmap has been discovered in two new movies! It's used to hack Matt Damon's brain in Elysium and also to Jaunch nuclear missiles in G.I. Joe: Retaintion!</li> <li>We're delighted to announce Nmap 6.40 with 14 new NSE scripts, hundreds of new QS and yersion detection, and more! Activate Windows fautores! [Announcement/Details], [Download Site]</li> <li>We just released Nmap 6.25 with 85 new NSE scripts, performance improvements, better OS/version detection, and more! Announcement/Details]. [Download Site]</li> <li>Any release as big as Nmap 6 is bound to uncover a few bugs. We've now fixed them with Nmap 6.0!!</li> <li>Nmap 6 is now available! [release notes   download]</li> </ul> |   |         |             |                 |                       |                    |                     | Windows<br>ngs to activate Windows. |             |

← → C 🔄 https://nmap.org/download ☆ 🏨 🖸 | 🕶 📵 🗄 Npcap.com Seclists.org Sectools.org Insecure.org 0 Q Site Search NMAP. ORG Reference Guide Download Book Docs Zenmap GUI In the Movies **Downloading Nmap** Get the latest Nmap for your system: <u>Windows</u> <u>macOS</u> Linux (RPM) . Any other OS (source code) Older versions (and sometimes newer test releases) are available from the <u>Nmap release archive</u> (and really old ones are in <u>dist-old</u>). For the more security-paranoid (smart) users, GPG detached signatures and SHA-1 hashes for each release are available in the <u>sigs directory</u> (<u>verification instructions</u>). Before downloading, be sure to read the relevant sections for your platform from the <u>Nmap Install Guide</u>. The most important changes (features), bugfixes, etc) in each Nmap version are described in the <u>changelog</u>. Using Nmap is covered in the <u>Reference</u> <u>Guide</u>, and don't forget to read the other <u>available documentation</u>, particularly the official book <u>Nmap Network Scanning</u>! Nmap users are encouraged to subscribe to the *Nmap-hackers* mailing list. It is a low volume (7 posts in 2015), moderated list for the most important announcements about Nmap, Insecure.org, and related projects. You can join the 128,953 current subscribers (as of September 2017) by submitting your email address bare. by submitting your email address here: Subscribe to Nmap-hackers (or subscribe with custom options from the <u>Nmap-hackers list info page</u>) Activate Windows Go to Settings to activate Window You can also get updates by liking Nmap on Facebook or following us @nmap on Twitter.

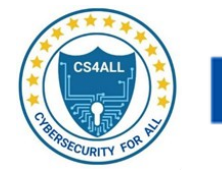

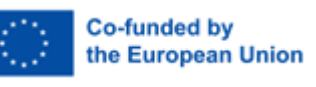

→ C 25 https://nmap.org/download#windows ←

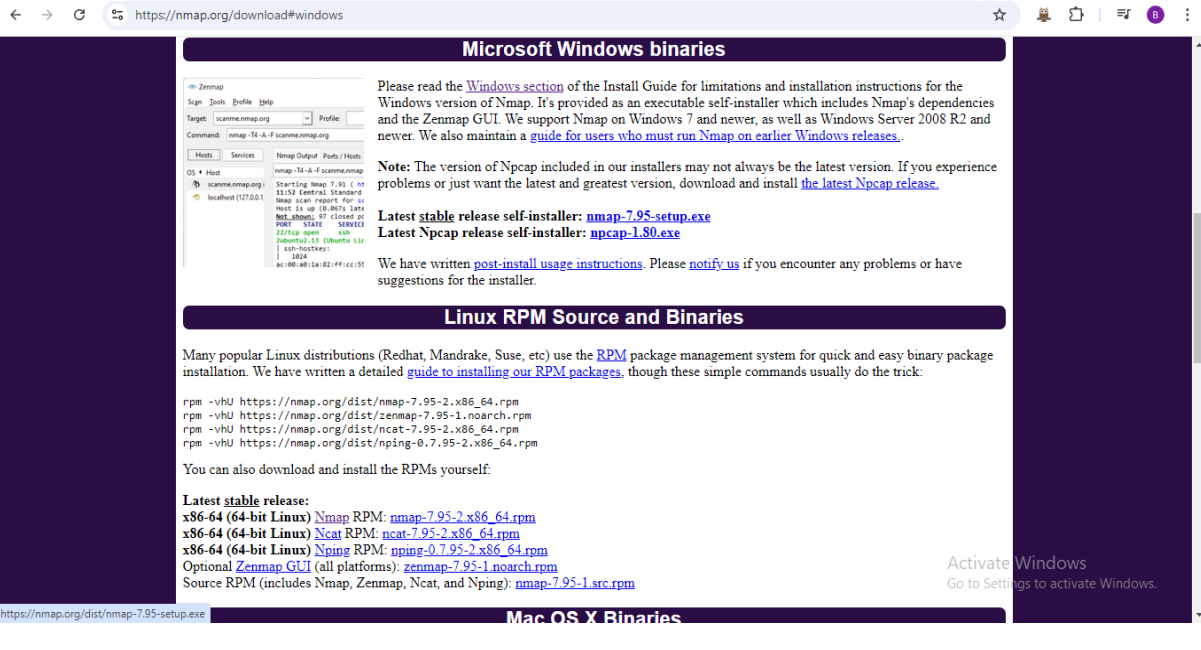

| coporate         | a organize           |                    | open        | Server    |                      |   |   |
|------------------|----------------------|--------------------|-------------|-----------|----------------------|---|---|
| ← → × ↑ 🕹 × T    | his PC > Downloads > |                    |             |           | ✓ ひ Search Downloads |   | ٩ |
| 🗸 🖈 Quick access | Name                 | Date modified      | Туре        | Size      |                      | ^ |   |
| 📃 Desktop 🛛 🖈    | ✓ Ioday (2)          |                    |             |           |                      |   |   |
| 👆 Downloads 🛛 🖈  | . 🔞 nmap-7.95-setup  | 10/13/2024 9:28 PM | Application | 33,174 KB |                      |   |   |
|                  | 1-4                  |                    |             |           |                      |   |   |

#### Step 2: After downloading the application, install it in the system.

| 💮 Nmap Setup —                                                                                                    | ×    |  |  |  |
|----------------------------------------------------------------------------------------------------|------|--|--|--|
| License Agreement                                                                                                    | NUIS |  |  |  |
| Please review the license terms before installing Nmap.                                                                                                    | J    |  |  |  |
| Press Page Down to see the rest of the agreement.                                                                                                    |      |  |  |  |
| For more information on this license, see <u>https://nmap.org/npsl/</u><br>0. Preamble                                                                                                    | ^    |  |  |  |
| The intent of this license is to establish freedom to share and change the software regulated by this license under the open source model. It also includes a Contributor Agreement and disclaims any warranty on Covered Software. Companies wishing to use or incorporate Covered Software within their own products may find that our Nmap OEM product ( <u>https://nmap.org/oem/</u> ) better suits their needs. Open source developers who wish to incorporate parts of Covered Software into free software with conflicting licenses may write Licensor to request a waiver of terms. |      |  |  |  |
| If you accept the terms of the agreement, dick I Agree to continue. You must accept the agreement to install Nmap.                                                                                                    |      |  |  |  |
| I Agree Can                                                                                                    | el   |  |  |  |

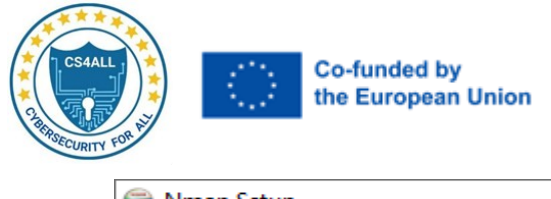

| 🕞 Nmap Setup                                                                                                    |                                                                                                    | _                                                                                 | $\times$ |  |  |  |  |
|----------------------------------------------------------------------------------------------------|----------------------------------------------------------------------------------------------------|-----------------------------------------------------------------------------------|----------|--|--|--|--|
| Choose Components<br>Choose which features of Nma                                                                      | p you want to install.                                                                                                    | C                                                                                 |          |  |  |  |  |
| Check the components you want to install and uncheck the components you don't want to install. Click Next to continue. |                                                                                                    |                                                                                   |          |  |  |  |  |
| Select components to install:                                                                                          | <ul> <li>Nmap Core Files</li> <li>Register Nmap Path</li> <li>Npcap 1.79</li> <li>Check online for newe</li> <li>Network Performance</li> <li>Zenmap (GUI Fronteni</li> <li>Ndiff (Scan comparison</li> </ul> | Description<br>Position your mouse<br>over a component to<br>see its description. |          |  |  |  |  |
| Space required: 80.5 MB                                                                                                | < Ncat (Modern Netcat r v                                                                                                    |                                                                                   |          |  |  |  |  |
| Nullsoft Install System v3.08                                                                                          |                                                                                                    |                                                                                   |          |  |  |  |  |
|                                                                                                    | < Back                                                                                                    | Next > Cancel                                                                     |          |  |  |  |  |

| 😚 Nmap Setup                                                                                                    | _         |        | ×    |
|----------------------------------------------------------------------------------------------------|-----------|--------|------|
| Choose Install Location<br>Choose the folder in which to install Nmap.                                                                          |           |        |      |
| Setup will install Nmap in the following folder. To install in a different fold select another folder. Click Install to start the installation. | der, dick | Browse | and  |
| Destination Folder<br>C:\Program Files (x86)\VImap                                                                                              | Brov      | vse    |      |
| Space required: 80.5 MB<br>Space available: 93.7 GB                                                                                             |           |        |      |
| Nullsoft Install System v3.08                                                                                                    | all       | Car    | ncel |

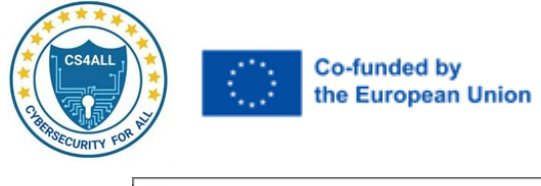

| 🌐 Nmap Setup                                             |        | —      |     | $\times$ |
|----------------------------------------------------------|--------|--------|-----|----------|
| Installing<br>Please wait while Nmap is being installed. |        |        |     |          |
| Extract: Uninstall.exe 100%                              |        |        |     |          |
| Show details                                             |        |        |     |          |
|                                                          |        |        |     |          |
|                                                          |        |        |     |          |
| Nullsoft Install System v3.08                            |        |        |     |          |
|                                                          | < Back | Next > | Can | cel      |

| 🌍 Npcap 1.79 Setup                                                                                                    |                                                                                                    | _              |           | ×   |  |  |  |
|----------------------------------------------------------------------------------------------------|----------------------------------------------------------------------------------------------------|----------------|-----------|-----|--|--|--|
| NMAP. ORG                                                                                                    | License Agreement<br>Please review the license terms before                                                                                                    | e installing N | pcap 1.79 | l.  |  |  |  |
| Press Page Down to see th                                                                                                 | Press Page Down to see the rest of the agreement.                                                                                                    |                |           |     |  |  |  |
| NPCAP COPYRIGHT / END                                                                                                    | USER LICENSE AGREEMENT                                                                                                    |                |           | ^   |  |  |  |
| Npcap ( <u>https://npcap.com</u><br>library and is copyright (c)<br>Project"). All rights reserv                          | ) is a Windows packet sniffing driver and<br>2013-2023 by Nmap Software LLC ("The<br>red.                                                                                      | Nmap           |           |     |  |  |  |
| Even though Npcap source<br>not open source software<br>software without special p<br>standard (free) version is          | e code is publicly available for review, it is<br>and may not be redistributed or used in o<br>ermission from the Nmap Project. The<br>usually limited to installation on five | ;<br>other     |           | ¥   |  |  |  |
| If you accept the terms of the agreement, click I Agree to continue. You must accept the agreement to install Npcap 1.79. |                                                                                                    |                |           |     |  |  |  |
| Nullsoft Install System v3.07 -                                                                                           |                                                                                                    | A              | 6         |     |  |  |  |
|                                                                                                    |                                                                                                    | Agree          | Cano      | lei |  |  |  |

|                                                                      | o-funded by<br>le European Union                                                          |                                       |                                        |                    |           |      |
|----------------------------------------------------------------------|-------------------------------------------------------------------------------------------|---------------------------------------|----------------------------------------|--------------------|-----------|------|
| 🌍 Npcap 1.79 Se                                                      | tup                                                                                       |                                       |                                        | _                  |           | >    |
| NMAP. OR                                                             | G Installation                                                                            | on Optio                              | <b>ns</b><br>following optior          | ns before installi | ing Npcap | 1.79 |
| □ Restrict M<br>☑ Support r<br>☑ Install Np<br>Nullsoft Install Syst | lpcap driver's access to<br>aw 802.11 traffic (and<br>cap in WinPcap API-con<br>:em v3.07 | o Administ<br>monitor n<br>mpatible N | ators only<br>node) for wirele<br>node | ss adapters        |           |      |
|                                                                      |                                                                                           | [                                     | < Back                                 | Install            | Can       | icel |

| 💮 Npcap 1.79 Setup                 |                                                            | _     |      | $\times$ |
|------------------------------------|------------------------------------------------------------|-------|------|----------|
| NMAP. ORG                          | Installation Complete<br>Setup was completed successfully. |       |      |          |
| Completed                          |                                                            |       |      |          |
| Show details                       |                                                            |       |      |          |
|                                    |                                                            |       |      |          |
|                                    |                                                            |       |      |          |
| Nullcoft Toctall System v3:07      |                                                            |       |      |          |
| Truisore inscall bystelli vo, 07 - | < Back N                                                   | ext > | Cano | el       |

 $\times$ 

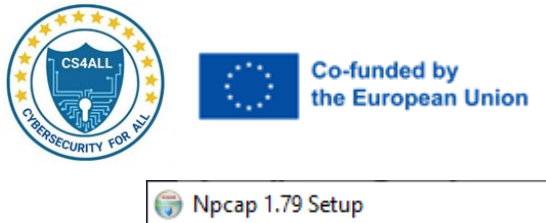

| i Npcap 1.79 Setup            |                                            | —      |      | $\times$ |
|-------------------------------|--------------------------------------------|--------|------|----------|
| MMAP.ORG                      | Finished<br>Thank you for installing Npcap |        |      |          |
| Npcap has been installe       | d on your computer.                        |        |      |          |
| Click Finish to close this    | wizard.                                    |        |      |          |
|                               |                                            |        |      |          |
|                               |                                            |        |      |          |
|                               |                                            |        |      |          |
|                               |                                            |        |      |          |
|                               |                                            |        |      |          |
| Nullsoft Install System v3.07 |                                            |        |      |          |
|                               | < Back                                     | Finish | Cano | cel      |

| 💮 Nmap Setup                                                                                                    |        | _      |    | ×    |
|----------------------------------------------------------------------------------------------------|--------|--------|----|------|
| Installation Complete<br>Setup was completed successfully.                                                                                                    |        |        |    |      |
| Completed                                                                                                    |        |        |    |      |
| Output folder: C:\Program Files (x86)\Wmap<br>Extract: ndiff.py<br>Extract: ndiff.bat<br>Extract: NDIFF_README<br>Output folder: C:\Program Files (x86)\Wmap<br>Extract: ncat.exe<br>Extract: ca-bundle.crt<br>Output folder: C:\Program Files (x86)\Wmap<br>Extract: nping.exe<br>Completed |        |        |    | *    |
| Nullsoft Install System v3.08                                                                                                    | < Back | Next > | Ca | ncel |

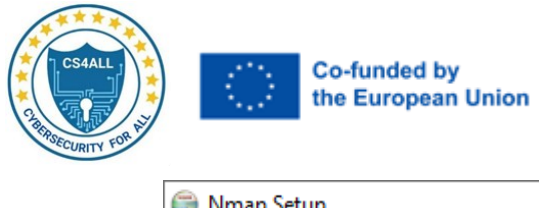

| 🌍 Nmap Setup                          |        | —      |     | ×    |
|---------------------------------------|--------|--------|-----|------|
| Create Shortcuts                      |        |        |     |      |
| ☑ Start Menu Folder<br>☑ Desktop Icon |        |        |     |      |
|                                       |        |        |     |      |
|                                       |        |        |     |      |
| Nullsoft Install System v3,08         | < Back | Next > | Car | ncel |

| 词 Nmap Setup                              | _     |    | $\times$ |
|-------------------------------------------|-------|----|----------|
| Finished<br>Thank you for installing Nmap |       |    |          |
| Nmap has been installed on your computer. |       |    |          |
| Click Finish to close this wizard.        |       |    |          |
|                                           |       |    |          |
|                                           |       |    |          |
|                                           |       |    |          |
| Nullsoft Install System v3.08 – Kack F    | inish | Ca | ncel     |

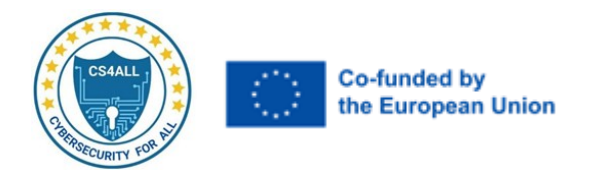

#### Step 3: The Zenmap has been installed

| 📑 Zenmap              |                           |                       | _     | $\Box$ ×      |
|-----------------------|---------------------------|-----------------------|-------|---------------|
| Scan Tools Profile He | elp                       |                       |       |               |
| Target:               | Profile: Intense sca      | an 💌                  | Scan  | Cancel        |
| Command: nmap -T4 -A  | -v                        |                       |       |               |
| Hosts Services        | Nmap Output Ports / Hosts | Topology Host Details | Scans |               |
| OS Host 🔺             |                           |                       | -     | Details       |
|                       |                           |                       |       |               |
|                       |                           |                       |       |               |
|                       |                           |                       |       |               |
|                       |                           |                       |       |               |
|                       |                           |                       |       |               |
|                       |                           |                       |       |               |
|                       |                           |                       |       |               |
|                       |                           |                       |       |               |
|                       |                           |                       |       |               |
|                       |                           |                       |       |               |
|                       |                           |                       |       |               |
|                       |                           |                       |       |               |
|                       |                           |                       | Act   | ivate Win     |
| Filter Hosts          |                           |                       | Go ti | o Settings to |

#### Step 4: Scan a network and find out which servers and devices are up and running:

In Target give 192.168.1.0/24, Profile give Quick Scan

a. The following output will give for Nmap Output

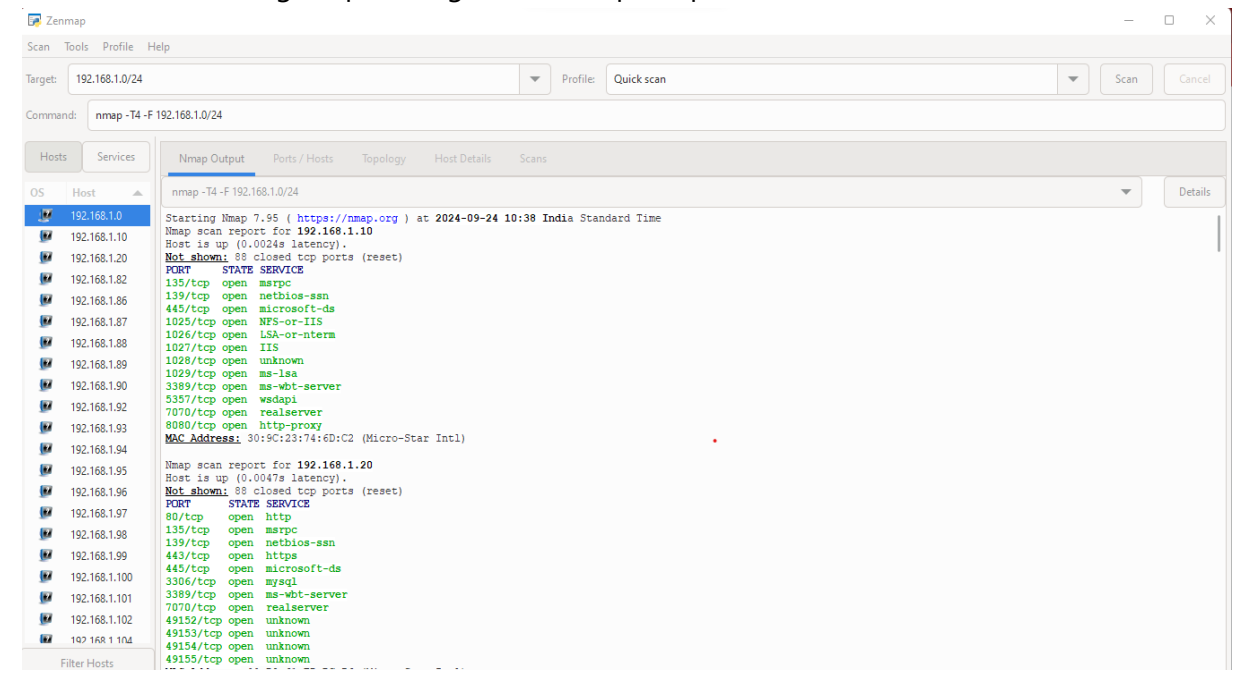

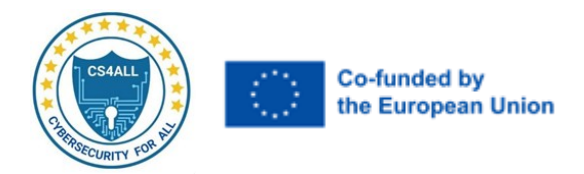

# b. The following output will give for Ports/Hosts Output

| 📴 Ze   | nmap   |              |         |        |         |            |       |         |         |   |          |            |  |   | -    |    |
|--------|--------|--------------|---------|--------|---------|------------|-------|---------|---------|---|----------|------------|--|---|------|----|
| Scan   | Tools  | Profile      | Hel     | lp     |         |            |       |         |         |   |          |            |  |   |      |    |
| Target | 192    | 2.168.1.0/24 | 4       |        |         |            |       |         |         | - | Profile: | Quick scan |  | • | Scan |    |
| Comm   | and:   | nmap - T4    | 4 -F 19 | 92.168 | .1.0/24 |            |       |         |         |   |          |            |  |   |      |    |
| Ho     | sts    | Services     |         |        |         | ut Ports / | Hosts |         |         |   |          |            |  |   |      |    |
| os     | Hos    | a a          |         |        | Port    | Protocol   | State | Service | Version |   |          |            |  |   |      |    |
|        | 192.   | 168.1.0      |         |        | 22      | tcp        | open  | ssh     |         |   |          |            |  |   |      |    |
|        | 192.   | 168.1.10     |         |        | 23      | tcp        | open  | telnet  |         |   |          |            |  |   |      | 18 |
|        | 192.   | 168.1.20     |         |        | 80      | tcp        | open  | http    |         |   |          |            |  |   |      |    |
|        | 192.   | 168.1.82     |         |        | 443     | tcp        | open  | https   |         |   |          |            |  |   |      | 18 |
|        | 192.   | 168.1.86     |         |        |         |            |       |         |         |   |          |            |  |   |      |    |
|        | 192.   | 168.1.87     |         |        |         |            |       |         |         |   |          |            |  |   |      |    |
|        | 192.   | 168.1.88     |         |        |         |            |       |         |         |   |          |            |  |   |      |    |
|        | 192.   | 168.1.89     |         |        |         |            |       |         |         |   |          |            |  |   |      |    |
|        | 192.   | 168.1.90     |         |        |         |            |       |         |         |   |          |            |  |   |      |    |
|        | 192.   | 168.1.92     |         |        |         |            |       |         |         |   |          |            |  |   |      |    |
|        | 192.   | 168.1.93     |         |        |         |            |       |         |         |   |          |            |  |   |      |    |
|        | 192.   | 168.1.94     |         |        |         |            |       |         |         |   |          |            |  |   |      |    |
|        | 192.   | 168.1.95     |         |        |         |            |       |         |         |   |          |            |  |   |      |    |
|        | 192.   | 168.1.96     |         |        |         |            |       |         |         |   |          |            |  |   |      |    |
|        | 192.   | 168.1.97     |         |        |         |            |       |         |         |   |          |            |  |   |      |    |
|        | 192.   | 168.1.98     |         |        |         |            |       |         |         |   |          |            |  |   |      |    |
|        | 192.   | 168.1.99     |         |        |         |            |       |         |         |   |          |            |  |   |      |    |
|        | 192.   | 168.1.100    |         |        |         |            |       |         |         |   |          |            |  |   |      |    |
|        | 192.   | 168.1.101    |         |        |         |            |       |         |         |   |          |            |  |   |      |    |
|        | 192.   | 168.1.102    |         |        |         |            |       |         |         |   |          |            |  |   |      |    |
|        | Filter | Hosts        |         |        |         |            |       |         |         |   |          |            |  |   |      |    |

# c. The following output will give for topology

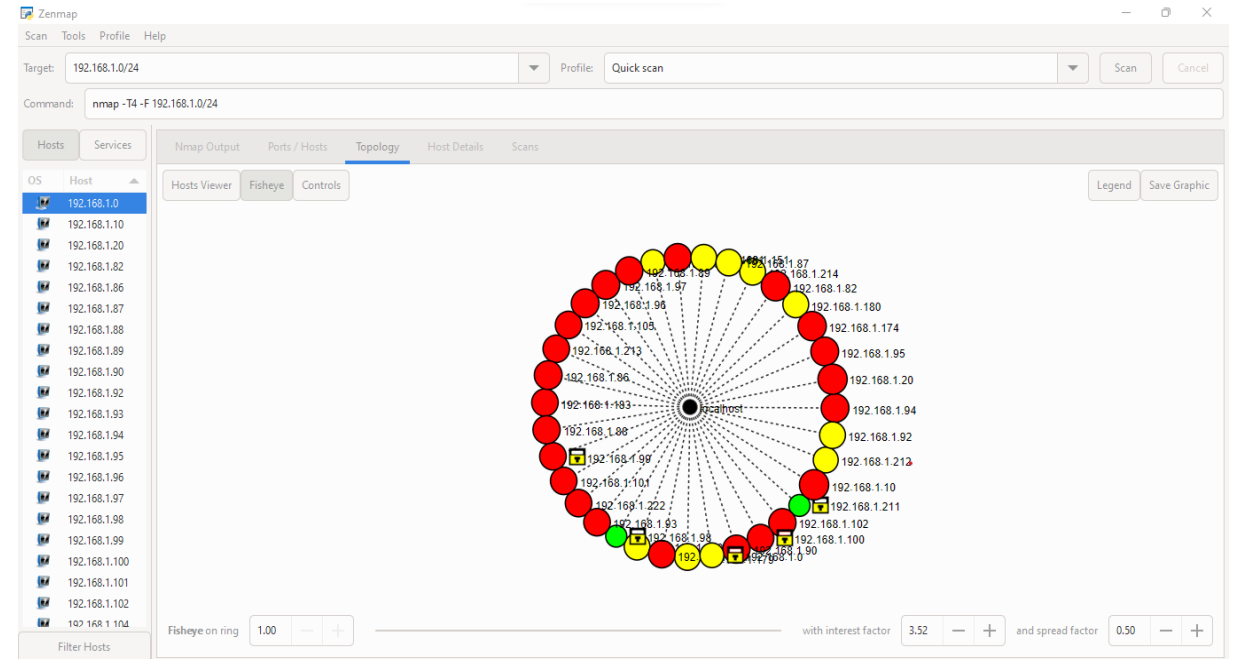

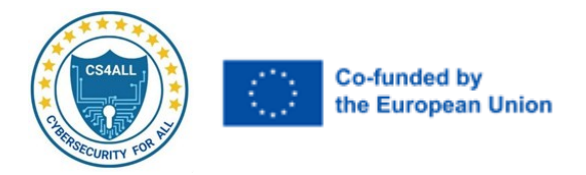

# d. The following output will give for Host details

| 🍠 Zenm  | ар                                                                                                    |                                                                                                    |                        |          |            | - 0 ×           |
|---------|----------------------------------------------------------------------------------------------------|----------------------------------------------------------------------------------------------------|------------------------|----------|------------|-----------------|
| Scan T  | ools Profile Hel                                                                                                    | p                                                                                                    |                        |          |            |                 |
| Target: | 192.168.1.0/24                                                                                                    |                                                                                                    | •                      | Profile: | Quick scan | Scan     Cancel |
| Comman  | d: nmap - T4 - F 19                                                                                                    | 2.168.1.0/24                                                                                                    |                        |          |            |                 |
| Hosts   | Services                                                                                                    |                                                                                                    | igy Host Details Scans |          |            |                 |
|         | Host 192168.1.0<br>192.168.1.0<br>192.168.1.20<br>192.168.1.82<br>192.168.1.82<br>192.168.1.85<br>192.168.1.85<br>192.168.1.90<br>192.168.1.90<br>192.168.1.90<br>192.168.1.93<br>192.168.1.95<br>192.168.1.95<br>192.168.1.95<br>192.168.1.95<br>192.168.1.95<br>192.168.1.95<br>192.168.1.95<br>192.168.1.95<br>192.168.1.95<br>192.168.1.95<br>192.168.1.01<br>192.168.1.101<br>192.168.1.102 | ▼ 192.168.1.0<br>State: up<br>opt: 4<br>ports: 50<br>Closed 46<br>ports: 100<br>ports: 100<br>up time: Not<br>available<br>V Addresses<br>IPv4: 192.168.1.0<br>IPv5: Not available<br>MAC: 06DAD20F;C1:86<br>V Comments |                        |          |            |                 |
| Fi      | ter Hosts                                                                                                    |                                                                                                    |                        |          |            |                 |

# Step 5: Scan multiple IP addresses or subnets:

| 对 Zenmap    |                  |                                                                                      |                       |            |   | -    | o x     |
|-------------|------------------|--------------------------------------------------------------------------------------|-----------------------|------------|---|------|---------|
| Scan Too    | ls Profile H     | lp                                                                                   |                       |            |   |      |         |
| Target: 1   | 92.168.1.214 192 | 168.1.222 192.168.1.230                                                              | Profile:              | Quick scan | • | Scan |         |
| Command:    | nmap - T4 - F    | 92.168.1.214 192.168.1.222 192.168.1.230                                             |                       |            |   |      |         |
| Hosts       | Services         | Nmap Output Ports / Hosts Topology Host Details                                      |                       |            |   |      |         |
| OS H        | ost 🔺            | nmap -T4 -F 192.168.1.214 192.168.1.222 192.168.1.230                                |                       |            |   | •    | Details |
| 19          | 2.100.1.0        | Starting Nmap 7.95 ( https://nmap.org ) at 2024-09-24 10                             | <b>55 Indi</b> a Star | ndard Time |   |      |         |
| 10 IS       | 2 168 1 20       | Nmap scan report for 192.168.1.214<br>Host is up (0.00093s latency).                 |                       |            |   |      |         |
|             | 2 168 1 82       | Not shown: 94 closed tcp ports (reset)<br>PORT STATE SERVICE                         |                       |            |   |      |         |
| III 19      | 2.168.1.86       | 135/tcp open msrpc                                                                   |                       |            |   |      |         |
| III 19      | 2.168.1.87       | 445/tcp open microsoft-ds                                                            |                       |            |   |      |         |
| <b>I</b> 9  | 2.168.1.88       | 3389/tcp open ms-wbt-server<br>5357/tcp open wsdapi                                  |                       |            |   |      |         |
| 📝 19        | 2.168.1.89       | 5900/tcp open vnc<br>MAC Address: C8:52:CF:03:00:F1 (HP)                             |                       |            |   |      |         |
| <b>F</b> 19 | 2.168.1.90       | INC Address. co.ok.cr.00.00.01 (hr)                                                  |                       |            |   |      |         |
| 📝 19        | 2.168.1.92       | Nmap scan report for 192.168.1.222<br>Host is up (0.00080s latency).                 |                       |            |   |      |         |
| 📝 19        | 2.168.1.93       | Not shown: 93 closed tcp ports (reset)                                               |                       |            |   |      |         |
| 🕑 19        | 2.168.1.94       | 135/tcp open msrpc                                                                   |                       |            |   |      |         |
| 🕑 19        | 2.168.1.95       | 139/tcp open netbios-ssn<br>445/tcp open microsoft-ds                                |                       |            |   |      |         |
| 📝 19        | 2.168.1.96       | 3389/tcp open ms-wbt-server                                                          |                       |            |   |      |         |
| 📝 19        | 2.168.1.97       | 5900/tcp open vnc                                                                    |                       |            |   |      |         |
| 📝 19        | 2.168.1.98       | 7070/tcp open realserver<br><u>MAC Address:</u> C8:5A:CF:03:01:3F (HP)               |                       |            |   |      |         |
| 📝 19        | 2.168.1.99       | Name good second for 102 169 1 220                                                   |                       |            |   |      |         |
| 📝 19        | 2.168.1.100      | Host is up (0.00052s latency).                                                       |                       |            |   |      |         |
| 🕑 19        | 2.168.1.101      | Not shown: 96 filtered tcp ports (no-response)<br>PORT STATE SERVICE                 |                       |            |   |      |         |
| 🗾 19        | 2.168.1.102      | 135/tcp open msrpc                                                                   |                       |            |   |      |         |
| 🗾 19        | 2.168.1.104      | 445/tcp open microsoft-ds                                                            |                       |            |   |      |         |
| Filte       | r Hosts          | 3389/tcp open ms-wbt-server<br>MAC Address: B4:2E:99:0B:31:93 (Giga-byte Technology) |                       |            |   |      |         |

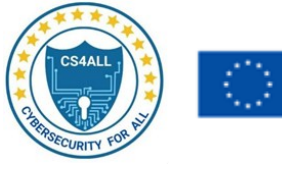

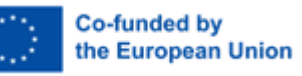

# 🛃 Zenmap

| <b>D</b> | iop.                                                          |            |           |            |       |         |         |   |          |            |   |      |  |
|----------|---------------------------------------------------------------|------------|-----------|------------|-------|---------|---------|---|----------|------------|---|------|--|
| Scan     | Tools Profile H                                               | lelp       |           |            |       |         |         |   |          |            |   |      |  |
| Target:  | 192.168.1.214 192                                             | 2.168.1.22 | 2 192.168 | .1.230     |       |         |         | - | Profile: | Quick scan | • | Scan |  |
| Comman   | ommand: nmap -T4 -F 192.168.1.214 192.168.1.222 192.168.1.230 |            |           |            |       |         |         |   |          |            |   |      |  |
| Hosts    | Services                                                      |            |           | it Ports / | Hosts |         |         |   |          |            |   |      |  |
| OS       | Host 🔺                                                        |            | Port      | Protocol   | State | Service | Version |   |          |            |   |      |  |
| .W       | 192.168.1.0                                                   |            | 22        | tcp        | open  | ssh     |         |   |          |            |   |      |  |
|          | 192.168.1.10                                                  |            | 23        | tcp        | open  | telnet  |         |   |          |            |   |      |  |
|          | 192.168.1.20                                                  |            | 80        | tcp        | open  | http    |         |   |          |            |   |      |  |
|          | 192.168.1.82                                                  |            | 443       | tcp        | open  | https   |         |   |          |            |   |      |  |
|          | 192.168.1.86                                                  |            |           |            |       |         |         |   |          |            |   |      |  |
|          | 192.168.1.87                                                  |            |           |            |       |         |         |   |          |            |   |      |  |
|          | 192.168.1.88                                                  |            |           |            |       |         |         |   |          |            |   |      |  |
|          | 192.168.1.89                                                  |            |           |            |       |         |         |   |          |            |   |      |  |
|          | 192.168.1.90                                                  |            |           |            |       |         |         |   |          |            |   |      |  |
|          | 192.168.1.92                                                  |            |           |            |       |         |         |   |          |            |   |      |  |
|          | 192.168.1.93                                                  |            |           |            |       |         |         |   |          |            |   |      |  |
|          | 192.168.1.94                                                  |            |           |            |       |         |         |   |          |            |   |      |  |
|          | 192.168.1.95                                                  |            |           |            |       |         |         |   |          |            |   |      |  |
|          | 192.168.1.96                                                  |            |           |            |       |         |         |   |          |            |   |      |  |
|          | 192.168.1.97                                                  |            |           |            |       |         |         |   |          |            |   |      |  |
|          | 192.168.1.98                                                  |            |           |            |       |         |         |   |          |            |   |      |  |
|          | 192.168.1.99                                                  |            |           |            |       |         |         |   |          |            |   |      |  |
|          | 192.168.1.100                                                 |            |           |            |       |         |         |   |          |            |   |      |  |
|          | 192.168.1.101                                                 |            |           |            |       |         |         |   |          |            |   |      |  |
|          | 192.168.1.102                                                 |            |           |            |       |         |         |   |          |            |   |      |  |
|          | 192.168.1.104                                                 |            |           |            |       |         |         |   |          |            |   |      |  |
| F        | ilter Hosts                                                   |            |           |            |       |         |         |   |          |            |   |      |  |
|          |                                                               |            |           |            |       |         |         |   |          |            |   |      |  |

| 🛃 Zen   | map               |                                              |                             | - 0 ×                      |
|---------|-------------------|----------------------------------------------|-----------------------------|----------------------------|
| Scan    | Tools Profile H   | lp                                           |                             |                            |
| Target: | 192.168.1.214 192 | 168.1.222 192.168.1.230                      | Profile: Quick scan         | Scan Cancel                |
| Comma   | and: nmap -T4 -F  | 92.168.1.214 192.168.1.222 192.168.1.230     |                             |                            |
| Hos     | ts Services       | Nmap Output Ports / Hosts Topology Host Deta |                             |                            |
| OS      | Host 🔺            | Hosts Viewer Fisheye Controls                |                             | Legend Save Graphic        |
|         | 192.168.1.10      |                                              |                             |                            |
|         | 192.168.1.20      |                                              |                             |                            |
|         | 192.168.1.82      |                                              | 192 (193) (193) (193) (193) |                            |
|         | 192.168.1.86      |                                              |                             |                            |
| ۲       | 192.168.1.87      |                                              | 192.168.1.20                |                            |
| ۲       | 192.168.1.88      |                                              | 192,168,1,10                |                            |
|         | 192.168.1.89      |                                              | 192.168.1.151               |                            |
|         | 192.168.1.90      |                                              | 192.168.1.213               |                            |
|         | 192.168.1.92      |                                              | 492,168,194                 |                            |
|         | 192.168.1.93      |                                              | 192.168:1.214 (Oggalhös)    |                            |
|         | 192.168.1.94      |                                              | 192 168 1 402               |                            |
|         | 192.168.1.95      |                                              | 192.168.1.99                |                            |
|         | 192.168.1.96      |                                              |                             |                            |
|         | 192.168.1.97      |                                              | 192 168 1 211               |                            |
|         | 192.168.1.98      |                                              |                             |                            |
|         | 192.168.1.99      |                                              | 168.1.272                   |                            |
|         | 192.168.1.100     |                                              |                             |                            |
|         | 192.168.1.101     |                                              |                             |                            |
|         | 192.168.1.102     |                                              |                             |                            |
|         | 192.168.1.104     |                                              |                             |                            |
|         | Filter Hosts      | Fisheye on ring                              | with interest factor        | and spread factor 0.50 — + |

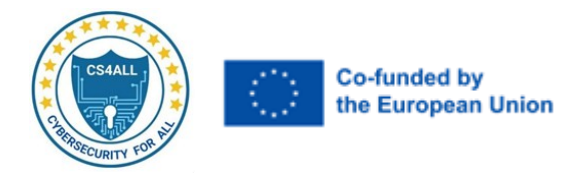

# Step 6: Scan by excluding a host:

# Command > nmap 192.168.1.0/24 --exclude 192.168.1.101

# That will exclude the host while scanning.

| 🛃 Zenmap                                                                                                    |                                                                                                    |               |            | _      | ð X     |  |
|----------------------------------------------------------------------------------------------------|----------------------------------------------------------------------------------------------------|---------------|------------|--------|---------|--|
| Scan Tools Profile H                                                                                                    | lelp                                                                                                    |               |            |        |         |  |
| Target: nmap 192.168.1.                                                                                                    | )/24exclude 192.168.1.101                                                                                                    | Profile:      | Quick scan | ▼ Scan |         |  |
| Command: nmap -T4 -F                                                                                                    | mmand: nmap -T4 - Fexclude 192.168.1.10 nmap 192.168.1.0/24exclude 192.168.1.101exclude 192.168.1.10exclude 192.168.1.10ex                                                                                                    |               |            |        |         |  |
| Hosts Services                                                                                                    | Nmap Output Ports / Hosts Topology Host Details S                                                                                                    |               |            |        |         |  |
| OS Host 🔺                                                                                                    | nmap -T4 -Fexclude 192.168.1.10 nmap 192.168.1.0/24                                                                                                    |               |            | -      | Details |  |
| Image: 192,168,1,0           192,168,1,10           192,168,1,20           192,168,1,20           192,168,1,20           192,168,1,20           192,168,1,20           192,168,1,20           192,168,1,20           192,168,1,26           192,168,1,26           192,168,1,39           192,168,1,94           192,168,1,94           192,168,1,93           192,168,1,94           192,168,1,94           192,168,1,94           192,168,1,94           192,168,1,94           192,168,1,95           192,168,1,94           192,168,1,95           192,168,1,97           192,168,1,99           192,168,1,99           192,168,1,02           192,168,1,02           192,168,1,02           192,168,1,02           192,168,1,02           192,168,1,02           192,168,1,02           192,168,1,02           192,168,1,02           192,168,1,02           192,168,1,02           192,168,1,02           192,168,1,02           192,168,1,02           192,168,1,02           192,168, | Starting Namp 7-85 ( https://mmap.org ) at 2024-09-24 11:<br>Talled to resolve "mmap"<br>Not sendre "mmap"<br>Not sendre "mmap"<br>Not shown: 88 closed top ports (reset)<br>PORT STATS SERVICE<br>80/top open mtps<br>133/top open mtps<br>133/top open mtnown<br>49153/top open mtnown<br>49153/top open mthown<br>141/top open ftp<br>80/top open ftp<br>133/top open ftp<br>133/top open mtrow-sen<br>133/top open mtps<br>133/top open mtps<br>133/top open mtps<br>133/top open mtps<br>133/top open ftp<br>80/top open ftp<br>80/top open ftp<br>80/top open mtrow-sen<br>133/top open mtrow-sen<br>133 | 02 India Stam | ndard Time |        |         |  |

# Step 7: Fast nmap scanning for a network range:

# nmap -F 192.168.1.10/24

| 🛃 Zenm  | ар                                                                                                    |                                                                                                    |       |                   |            |   | _    | o ×     |
|---------|----------------------------------------------------------------------------------------------------|----------------------------------------------------------------------------------------------------|-------|-------------------|------------|---|------|---------|
| Scan T  | ools Profile H                                                                                                    | elp                                                                                                    |       |                   |            |   |      |         |
| Target: | 192.168.1.10/24                                                                                                    |                                                                                                    | -     | Profile:          | Quick scan | • | Scan |         |
| Comman  | d: nmap -T4 -F                                                                                                    | 192.168.1.10/24                                                                                                    |       |                   |            |   |      |         |
| Hosts   | Services                                                                                                    | Nmap Output Ports / Hosts Topology Host Details S                                                                                                    |       |                   |            |   |      |         |
| OS      | Host 🔺                                                                                                    | nmap -T4 -F 192.168.1.10/24                                                                                                    |       |                   |            |   | -    | Details |
|         | 192.168.1.0<br>192.168.1.10<br>192.168.1.20<br>192.168.1.65<br>192.168.1.66<br>192.168.1.82<br>192.168.1.82<br>192.168.1.83<br>192.168.1.87<br>192.168.1.89<br>192.168.1.90<br>192.168.1.92      | Starting Nmap 7.95 ( https://nmap.org ) at 2024-09-24 11:<br>Nmap scan report for 192.168.1.10<br>Host is up (0.0118 latency).<br>Not shown: 80 closed top ports (reset)<br>PORT STATE SERVICE<br>135/top open methios-san<br>445/top open microsoft-ds<br>1025/top open NFS-or-ItS<br>1026/top open NFS-or-ItS<br>1026/top open ms-lsa<br>3389/top open ms-lsa<br>3389/top open ms-lsa<br>3389/top open ms-lsa<br>3389/top open ms-lsa<br>3389/top open ms-lsa<br>3389/top open ms-lsa<br>3389/top open ms-lsa<br>3389/top open ms-lsa<br>3090/top open http-proxy<br><u>MAC Addressi</u> 30:95:23:74:6D:C2 (Micro-Star Intl)                                                                                                    | 16 In | <b>di</b> a Stand | ard Time   |   |      |         |
|         | 192.168.1.92<br>192.168.1.93<br>192.168.1.94<br>192.168.1.95<br>192.168.1.96<br>192.168.1.97<br>192.168.1.99<br>192.168.1.99<br>192.168.1.100<br>192.168.1.100<br>192.168.1.101<br>192.168.1.101 | Namp scan report for 192.168.1.20<br>Host is up (0.011s litency).<br>Bort is up (0.011s litency).<br>BOUTON STATS SERVICE<br>80/top open https<br>139/top open msrpc<br>139/top open msrpc<br>139/top open microsoft-ds<br>3306/top open msrgl<br>338/top open msrgl<br>338/top open msrgl<br>33 |       |                   |            |   |      |         |

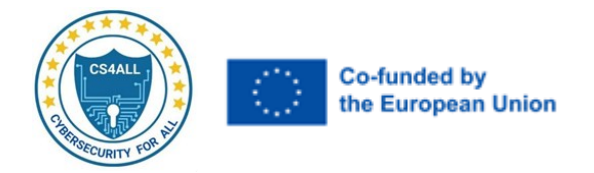

# Step 8: To see packets sent and received r using nmap:

# nmap --packet-trace 192.168.1.10

| 📑 Zenmap                                                                                                    | - 0 ×                                                                                                    |
|----------------------------------------------------------------------------------------------------|----------------------------------------------------------------------------------------------------|
| Scan Tools Profile H                                                                                                    | elp                                                                                                    |
| Target: nmappacket-t                                                                                                    | ace 192.168.1.10   Profile: Quick scan  Cancel                                                                                                    |
| Command: nmap -T4 -F                                                                                                    | packet-trace nmappacket-trace 192.168.1.10                                                                                                    |
| Hosts Services                                                                                                    | Nmap Output Ports / Hosts Topology Host Details Scans                                                                                                    |
| OS Host 🔺                                                                                                    | nmap -T4 - Fpacket-trace nmap 192.168.1.10 💌 Details                                                                                                    |
| 192:163.10           192:168.120           192:168.120           192:168.120           192:168.120           192:168.120           192:168.122           192:168.122           192:168.122           192:168.122           192:168.122           192:168.122           192:168.128           192:168.139           192:168.139           192:168.139           192:168.139           192:168.139           192:168.139           192:168.139           192:168.139           192:168.139           192:168.139           192:168.139           192:168.139           192:168.139           192:168.139           192:168.139           192:168.139           192:168.139           192:168.139           192:168.139           192:168.139           192:168.139           192:168.139           192:168.139 | Starting Bmap 7.55 (https://mmap.org ) at 2024-09-24 11:19 India Standard Time<br>Failed to resolve "mmap".<br>SERT (2.3650) ARF reply 192.166.1.10 rell 192.166.1.23<br>(C) 2.35500 and C) and C connect_udp(). UDF connection requested to 8.6.8:55 (100 41) EID 8<br>NSOCK HIPO (2.35500) nock_connect_udp(). UDF connection requested to 4.2.2.2:53 (100 42) EID 24<br>NSOCK HIPO (2.35500) nock_connect_udp(). UDF connection requested to 4.2.2.2:53 (100 42) EID 24<br>NSOCK HIPO (2.4000) nock_read(): Read request from 100 41 (8.6.8.8:551) (timeout: -lmm) EID 18<br>NSOCK HIPO (2.4000) nock_read(): Read request from 100 42 (4.2.2.2:53) (timeout: -lmm) EID 24<br>NSOCK HIPO (2.4000) nock_read(): Read request from 100 42 (4.2.2.2:53) (timeout: -lmm) EID 34<br>NSOCK HIPO (2.4000) nock_read(): Read request from 100 42 (4.2.2.2:53) (timeout: -lmm) EID 34<br>NSOCK HIPO (2.4000) nock_read(): Read request from 100 42 (4.2.2.2:53) (timeout: -lmm) EID 34<br>NSOCK HIPO (2.4000) nock_read(): Read request from 100 42 (4.2.2.2:53) (timeout: -lmm) EID 34<br>NSOCK HIPO (2.4000) nock_read(): Read request from 100 42 (4.8.8.8:53) (timeout: -lmm) EID 34<br>NSOCK HIPO (2.4000) nock_read(): Read request from 100 42 (4.8.8.8:53) (timeout: -lmm) EID 50<br>NSOCK HIPO (2.4000) nock_read(): Read request from 100 42 (4.8.8.8:53) (timeout: -lmm) EID 50<br>NSOCK HIPO (2.40000 nock_read(): Read request from 100 42 (0.8.8.8:53) (timeout: -lmm) EID 50<br>NSOCK HIPO (2.40000 nock_read(): Read request from 100 42 (0.8.8.8:53) (timeout: -lmm) EID 50<br>NSOCK HIPO (2.40000 nock_read(): Read request from 100 42 (0.8.8.8:53) (timeout: -lmm) EID 50<br>NSOCK HIPO (2.40000 nock_read(): Read request from 100 42 (0.8.8.8:53) (timeout: -lmm) EID 50<br>NSOCK HIPO (2.40000 nock_read(): Read request from 100 41 (0.8.8.8:53) (timeout: -lmm) EID 50<br>NSOCK HIPO (2.40000 nock_read(): Read request from 100 41 (0.8.8.8:53) (timeout: -lmm) EID 50<br>NSOCK HIPO (2.40000 nock_read(): Read Request from 100 41 (0.8.8.8:53) (timeout: -lmm) EID 50<br>NSOCK HIPO (2.40000 nock_read(): Read Request from 100 41 (0.8.8.8:53) (timeout: -lmm) EID 50<br>NSO |
| 192.168.1.98<br>192.168.1.99                                                                                                    | SENT (2.40909) TCP 192.168.1.213:46003 > 192.168.1.10:135 5 tul=50 1d=36545 1plen=44 seq=1323100590 vin=1024 cmss 1460><br>SENT (2.40909) TCP 192.168.1.213:46003 > 192.468.1.101050 5 tul=46108 1plen=44 seq=1323100590 vin=1024 cmss 1460>                                                                                                    |
| 192.168.1.100                                                                                                    | RCVD (2.41008) TCP 192.168.1.101173 > 192.168.1.213.46003 RA tL=128 ind=5668 splem=40 seq=0 vin=0<br>RCVD (2.41008) TCP 192.168.1.101189 > 192.168.1.213.446003 RA tL=128 ind=566 splem=40 seq=0 vin=0<br>RCVD (2.41008) TCP 192.168.1.101189 > 192.168.1.213.44003 RA tL=128 ind=566 splem=40 seq=0 vin=0                                                                                                    |
| Filter Hosts                                                                                                    | <pre>RVUD (2.41009 10F 192.166.1.01350 &gt; 192.166.1.213:46003 RA tL1=26 1d=8671 bjtem=40 seq=0 Min=40<br/>RVUD (2.41008) TCP 192.168.1.0135 &gt; 192.166.1.213:46003 RA tL1=26 1d=8671 bjtem=40 seq=0 Min=8192 (mss 1460)<br/>RCVD (2.41008) TCP 192.168.1.10:25 &gt; 192.168.1.213:46003 RA tL1=28 1d=8672 bjtem=40 seq=0 Min=0</pre>                                                                                                    |

| ican Tools Profile H                                                                                                    | Help                                                                                                    |             |
|----------------------------------------------------------------------------------------------------|----------------------------------------------------------------------------------------------------|-------------|
| arget: nmappacket-                                                                                                    | trace 192.168.1.10   Profile: Quick scan                                                                                                    | Scan Cancel |
| ommand: nmap -T4 -F                                                                                                    | F packet-trace nmap packet-trace 192.168.1.10                                                                                                    |             |
| Hosts Services                                                                                                    | Nmap Output Ports / Hosts Topology Host Details Scans                                                                                                    |             |
| )S Host 🔺                                                                                                    | nmap -T4 -Fpacket-trace nmap 192.168.1.10                                                                                                    | ▼ Details   |
| 192.168.1.0           192.168.1.0           192.168.1.20           192.168.1.65           192.168.1.65           192.168.1.65           192.168.1.82           192.168.1.82           192.168.1.82           192.168.1.82           192.168.1.87           192.168.1.87           192.168.1.89           192.168.1.89           192.168.1.90           192.168.1.93           192.168.1.93           192.168.1.93           192.168.1.94           192.168.1.95           192.168.1.96           192.168.1.96           192.168.1.94           192.168.1.95           192.168.1.96           192.168.1.96           192.168.1.96           192.168.1.96           192.168.1.96           192.168.1.96           192.168.1.97 | RCVD [2.4150s] TCF 192.168.1.10:544 > 192.168.1.213:46003 RA ttl=128 id=8753 iplen=40 seq=0 win=0         RCVD [2.4150s] TCF 192.168.1.10:560 > 192.168.1.213:46003 RA ttl=128 id=8753 iplen=40 seq=0 win=0         RCVD [2.4150s] TCF 192.168.1.10:560 > 192.168.1.213:46003 RA ttl=128 id=8754 iplen=40 seq=0 win=0         RCVD [2.4150s] TCF 192.168.1.10:500 > 192.168.1.213:46003 RA ttl=128 id=8754 iplen=40 seq=0 win=0         RCVD [2.4150s] TCF 192.168.1.10:500 > 192.168.1.213:46003 RA ttl=128 id=8758 iplen=40 seq=0 win=0         RCVD [2.4150s] TCF 192.168.1.10:644 > 192.168.1.213:46003 RA ttl=128 id=8758 iplen=40 seq=0 win=0         RCVD [2.4150s] TCF 192.168.1.10:443 > 192.168.1.213:46003 RA ttl=128 id=8758 iplen=40 seq=0 win=0         RCVD [2.4150s] TCF 192.168.1.10:443 > 192.168.1.213:46003 RA ttl=128 id=8758 iplen=40 seq=0 win=0         RCVD [2.4150s] TCF 192.168.1.10:419 > 192.168.1.213:46003 RA ttl=128 id=8750 iplen=40 seq=0 win=0         RCVD [2.4150s] TCF 192.168.1.10:419 > 192.168.1.213:46003 RA ttl=128 id=8761 iplen=40 seq=0 win=0         RCVD [2.4150s] TCF 192.168.1.10:419 > 192.168.1.213:46003 RA ttl=128 id=8761 iplen=40 seq=0 win=0         RCVD [2.4150s] TCF 192.168.1.10:419 > 192.168.1.213:46003 RA ttl=128 id=8761 iplen=40 seq=0 win=0         RCVD [2.4150s] TCF 192.168.1.10:419 > 192.168.1.213:46003 RA ttl=128 id=8761 iplen=40 seq=0 win=0         RCVD [2.4150s] TCF 192.168.1.10:419 > 192.168.1.213:46003 RA ttl=128 id=8761 iplen=40 seq=0 win=0         RCVD [2.4150s] TCF 192.168.1.10:419 > 192.168.1.213:46003 RA ttl=128 id=8761 iplen=40 seq=0 win=0         RCVD [2.4150s] TCF 192.168.1.10:410 |             |
| 192.168.1.99                                                                                                    | 000/tcp open velagi<br>7070/tcp open realserver<br>8080/tcp open http-proxy                                                                                                    |             |
| <ul> <li>192.168.1.100</li> <li>192.168.1.101</li> </ul>                                                                                                    | MAC Address: 30:90:23:74:60:02 (Micro-Star Intl)                                                                                                    |             |
| Filter Hosts                                                                                                    | Map done: 1 IP address (1 host up) scanned in 2.42 seconds                                                                                                    |             |

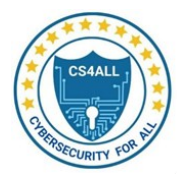

# Step 9:

Now let's Scan a single host:

Here we have added our systems IP address

Go to Nmap and add the respective IP address > From Profile select Intense Scan > Click on Scan

a. The following output will give for Nmap Output

| 📴 Zenmap                |                                                                                                    | _                                                          | $\Box$ $\times$                     |
|-------------------------|----------------------------------------------------------------------------------------------------|------------------------------------------------------------|-------------------------------------|
| Scan Tools Profile Hel  | p                                                                                                    |                                                            |                                     |
| Target: 192.168.29.183  | Profile:     Intense scan                                                                                                    | Scan                                                       | Cancel                              |
| Command: nmap -T4 -A -v | v 192.168.29.183                                                                                                    |                                                            |                                     |
| Hosts Services          | Nmap Output Ports / Hosts Topology Host Details                                                                                                    | Scans                                                      |                                     |
| OS Host 🔺               | nmap -T4 -A -v 192.168.29.183                                                                                                    | -                                                          | Details                             |
|                         | <pre>NSE: Sourded 157 scripts for scanning.<br/>NSE: Sourpt Pre-scanning.<br/>Initiating NSE at 23:16<br/>Completed NSE at 23:16, 0.00s elapsed<br/>Initiating NSE at 23:16, 0.00s elapsed<br/>Initiating NSE at 23:16<br/>Outpeled NSE at 23:16<br/>Initiating NSE at 23:16<br/>Initiating Parallel DNS resolution of 1 host. at 23:16<br/>Initiating Parallel DNS resolution of 1 host. at 23:16<br/>Initiating Parallel DNS resolution of 1 host. at 23:16<br/>Initiating Parallel DNS resolution of 1 host. at 23:16<br/>Initiating Parallel DNS resolution of 1 host. at 23:16<br/>Scanning 192.168.29.183 [1000 ports]<br/>Discovered open port 3306/tcp on 192.168.29.183<br/>Discovered open port 3306/tcp on 192.168.29.183<br/>Discovered open port 902/tcp on 192.168.29.183<br/>Discovered open port 902/tcp on 192.168.29.183<br/>Completed SYN Stealth Scan at 23:16<br/>Scanning 7 services scan at 23:16<br/>Scanning 7 services scan at 23:16<br/>Completed Service scan at 23:17, 11.14s elapsed (7 set<br/>Initiating SE at 23:17, 14.30s elapsed<br/>Initiating NSE at 23:17, 0.15s elapsed</pre> | l6<br>5, 0.01s e<br>1000 tota:<br>srvices or<br>183<br>Act | l ports)<br>1 l host)<br>tivate Win |
| Filter Hosts            | Initiating NSE at 23:17                                                                                                    | Go.1                                                       | to Settings to                      |

# b. The following output will give for Ports/Hosts Output

| 📑 Zenn  | map               |                  |            |          |              | - 🗆 ×                                              |
|---------|-------------------|------------------|------------|----------|--------------|----------------------------------------------------|
| Scan T  | Tools Profile Hel | lp               |            |          |              |                                                    |
| Target: | 192.168.29.183    |                  | •          | Profile: | Intense scan | ▼ Scan Cancel                                      |
| Comman  | id: nmap -T4 -A - | v 192.168.29.183 |            |          |              |                                                    |
| Hosts   | Services          | Nmap Outpu       | it Ports / | Hosts    | Topology     | Host Details Scans                                 |
| OS      | Host 🔺            | Port             | Protocol   | State    | Service      | Version                                            |
| - 5     | 192.168.29.183    | 25               | tcp        | filtered | smtp         |                                                    |
|         |                   | 9 110            | tcp        | filtered | рор3         |                                                    |
|         |                   | 9 135            | tcp        | open     | msrpc        | Microsoft Windows RPC                              |
|         |                   | 9 139            | tcp        | open     | netbios-ssn  | Microsoft Windows netbios-ssn                      |
|         |                   | 6 445            | tcp        | open     | microsoft-ds |                                                    |
|         |                   | 548              | tcp        | filtered | afp          |                                                    |
|         |                   | 902              | tcp        | open     | vmware-auth  | VMware Authentication Daemon 1.10 (Uses VNC, SOAP) |
|         |                   | 912              | tcp        | open     | vmware-auth  | VMware Authentication Daemon 1.0 (Uses VNC, SOAP)  |
|         |                   | 3306             | tcp        | open     | mysql        | MySQL 5.5.16                                       |
|         |                   | 07070            | tcp        | open     | realserver   |                                                    |
|         |                   |                  |            |          |              |                                                    |
|         |                   |                  |            |          |              |                                                    |
|         |                   |                  |            |          |              |                                                    |
|         |                   |                  |            |          |              |                                                    |
|         |                   |                  |            |          |              |                                                    |
|         |                   |                  |            |          |              |                                                    |
|         |                   |                  |            |          |              |                                                    |
|         |                   |                  |            |          |              |                                                    |
|         |                   |                  |            |          |              | Activate Windows                                   |
| Fi      | ilter Hosts       |                  |            |          |              | Go to Settings to activate Windows                 |

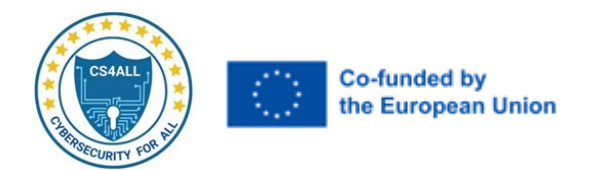

#### 📑 Zenmap $\times$ \_ Scan Tools Profile Help Target: 192.168.29.183 Profile: Intense scan • Scan Cancel Command: nmap -T4 -A -v 192.168.29.183 Hosts Services Nmap Output Ports / Hosts Topology Host Details Scans Host OS . Hosts Viewer Fisheye Controls Legend Save Graphic 192.168.29.183 192.168.29.183 localhost Activate Windows Filter Hosts

#### c. The following output will give for topology

# d. The following output will give for Host details

| 🛃 Zenmap               |                                                 | - 🗆 X                                                  |
|------------------------|-------------------------------------------------|--------------------------------------------------------|
| Scan Tools Profile     | Help                                            |                                                        |
| Target: 192.168.29.183 | Profile: Intense scan                           | ▼ Scan Cancel                                          |
| Command: nmap - T4     | -A -v 192.168.29.183                            |                                                        |
| Hosts Services         | Nmap Output Ports / Hosts Topology Host Details | Scans                                                  |
| OS Host 🔺              | ▼ 192.168.29.183                                |                                                        |
| 192.168.29.183         | ▼Host Status<br>State: up                       |                                                        |
|                        | Open 7 Ports:                                   |                                                        |
|                        | Filtered 3<br>ports:                            |                                                        |
|                        | Closed 990<br>ports:                            |                                                        |
|                        | Scanned 1000<br>ports:                          |                                                        |
|                        | Up time: Not<br>available                       |                                                        |
|                        | Last Not<br>boot: available                     |                                                        |
|                        | ▼ Addresses<br>IPv4: 192.168.29.183             |                                                        |
|                        | IPv6: Not available                             |                                                        |
|                        | MAC: Not available                              |                                                        |
|                        | ▼ Operating System                              |                                                        |
| Filter Hosts           | Microsoft Windows 10 1809                       | Activate Windows<br>Go to Settings to activate Windows |

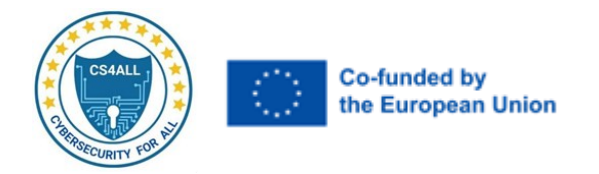

# Step 10: The scan can be saved in system as follows

# Go to Scan -> Save Scan and Save

| Scan Tools Profile Help         Target:       192.168.29.183         Command:       nmap -T4 - A - v 192.168.29.183         Hosts       Services         OS       Host         Imap -T4 - A - v 192.168.29.183         Map Cutput       Ports / Hosts         Topology       Host Details         Scan       Canse         OS       Host         Map Scan report for 192.168.29.183         Numap scan report for 192.168.29.183         Host is up (0.00044s latency).         Not shown:       990 closed tcp ports (reset)         PORT       STATE         SERVICE       VERSION         25/tcp       filtered         135/tcp       open         445/tcp       open         912/tcp       open         912/tcp       open         912/tcp       open         912/tcp       open         912/tcp       Gancel         Save       Intered ID: 11                                                                                                    | Scan Tools Profile He<br>Target: 192.168.29.183<br>Command: nmap -T4 - A -<br>Hosts Services<br>OS Host | -v 192.168.29.183                                                                                                    | Profile: ts / Hosts                                                                                                    | Intense scan                                                                                                    | ▼ Scan Car                                                                                                    |      |
|----------------------------------------------------------------------------------------------------|----------------------------------------------------------------------------------------------------|----------------------------------------------------------------------------------------------------|----------------------------------------------------------------------------------------------------|----------------------------------------------------------------------------------------------------|----------------------------------------------------------------------------------------------------|------|
| Target:       192.168.29.183       Profile:       Intense scan       Scan       Can         Command:       nmap -T4 - A - v 192.168.29.183       Map Output       Ports / Hosts       Topology       Host Details       Scans       Can         OS       Host       nmap -T4 - A - v 192.168.29.183       map scan report for 192.168.29.183       Details       Scans         Map scan report for 192.168.29.183       Nmap scan report for 192.168.29.183       Details       Details       Details         Most shown:       900 closed tcp ports (reset)       PORT       STATE       SERVICE       VERSION         25/ccp       filtered       smp       Choose a scan to save       X       You have 6 scans loaded in the current view.       Select the scan which you would like to save.       Nmap -T4 - A - v 192.168.1.0       on       Daemon 1.10 (Uses VNC, SCAP)       Naemon 1.0 (Uses VNC, SCAP)         10       Version:: 5.5.       Image -T4 - A - v 192.168.1.0       Image -T4 - A - v 192.168.1.0       Image -T4 - A - v 192.168.1.0       Image -T4 - A - v 192.168.1.0       Image -T4 - A - v 192.168.1.0       Image -T4 - A - v 192.168.1.0       Image -T4 - A - v 192.168.1.0       Image -T4 - A - v 192.168.1.0       Image -T4 - A - v 192.168.1.0       Image -T4 - A - v 192.168.1.0       Image -T4 - A - v 192.168.1.0       Image -T4 - A - v 192.168.1.0       Image -T4 - A - v 192.168.1.0       Image -T4                                                                                                    | Target: 192.168.29.183<br>Command: nmap -T4 -A -<br>Hosts Services<br>OS Host                           | •v 192.168.29.183<br>Nmap Output Port                                                                                                    | Profile:<br>ts / Hosts                                                                                                    | Intense scan                                                                                                    | Car                                                                                                    |      |
| Command: nmap -T4 - A - v 192.168.29.183<br>Hosts Services Nmap Output Ports / Hosts Topology Host Details Scans<br>OS Host map -T4 - A - v 192.168.29.183<br>Map scan report for 192.168.29.183<br>Host is up (0.00044s latency).<br>Not shown: 990 closed tcp ports (reset.)<br>PORT STATE SERVICE VERSION<br>25/tcp filtered smtp<br>110/tcp filtered smtp<br>110/tcp filtered<br>135/tcp open<br>445/tcp open<br>902/tcp open<br>902/tcp open<br>912/tcp open<br>912/tcp open | Command: nmap -T4 -A -<br>Hosts Services<br>OS Host                                                     | -v 192.168.29.183<br>Nmap Output Port                                                                                                    | ts / Hosts                                                                                                    |                                                                                                    |                                                                                                    |      |
| Hosts       Services       Nmap Output       Ports / Hosts       Topology       Host Details       Scans         OS       Host       Imap -T4 - A - v 192.168.29.183       Imap -T4 - A - v 192.168.29.183       Details       Details         Instruction       Imap -T4 - A - v 192.168.29.183       Imap -T4 - A - v 192.168.29.183       Details       Details         Instruction       Imap -T4 - A - v 192.168.29.183       Imap -T4 - A - v 192.168.29.183       Details       Details         Instruction       Imap -T4 - A - v 192.168.29.183       Imap -T4 - A - v 192.168.20.183       Imap -T4 - A - v 192.168.20.183       Imap -T4 - A - v 192.168.20.103         Instruction       Imap -T4 - A - v 192.168.10       Imap -T4 - A - v 192.168.10       Imap - T4 - A - v 192.168.10       Imap - T4 - A - v 192.168.10       Imap - T4 - A - v 192.168.10       Imap - T4 - A - v 192.168.10 <td< td=""><td>Hosts Services</td><td>Nmap Output Port</td><td>ts / Hosts</td><td></td><td></td><td></td></td<>                                                                                                    | Hosts Services                                                                                          | Nmap Output Port                                                                                                    | ts / Hosts                                                                                                    |                                                                                                    |                                                                                                    |      |
| OS       Host       mmap -T4 - A - v 192.168.29.183 <ul> <li>Deta</li> <li>192.168.29.183</li> <li>Imap scan report for 192.168.29.183</li> <li>Host is up (0.00044s latency).</li> <li>Not shown: 990 closed tcp ports (reset)</li> <li>PORT STATE SERVICE VERSION</li> <li>25/tcp open</li> <li>13/tcp open</li> <li>13/tcp open</li> <li>445/tcp open</li> <li>902/tcp open</li> <li>912/tcp open</li> <li>91</li></ul>                                                                                                    | OS Host 🔺                                                                                               | nman -T4 - A - y 192,168,2                                                                                                    |                                                                                                    |                                                                                                    |                                                                                                    |      |
| 192.168.29.183          Nmap scan report for 192.168.29.183         Host is up (0.00044s latency).         Not shown: 990 closed topy:         PORT         STATE         SERVICE         VERSION         25/tcp       filtered smtp         110/tcp       filtered         133/tcp       open         445/tcp       open         902/tcp       open         902/tcp       open         912/tcp       open         1 mysql-info:       Imap -T4-A -v 192.168.1.0         Image T4-A -v 192.168.1.0       Image T4-A -v 192.168.1.0         Image T4-A -v 192.168.1.0       Image T4-A -v 192.168.1.0                                                                                                    | 40 102 169 20 192                                                                                       |                                                                                                    | 9.183                                                                                                    |                                                                                                    | ▼ Det                                                                                                    | ails |
| <pre>  Capabilities flags: 63487<br/>  Some Capabilities: SupportsTransactions, LongColumnFlag, FoundRows,<br/>Speaks41ProtocolOld, LongPassword, ConnectWithDatabase, SupportsLoadDataLocal,<br/>Support41Auth, SupportsCompression, IgnoreSigpipes, IgnoreSpaceBeforeParenthesis,<br/>InteractiveClient, Speaks41ProtocolNew, DontAllowDatabaseTableColumn, ODBCClient,<br/>SupportsMultipleResults, SupportsMultipleStatments, SupportsAuthPlugins<br/>  Status: Autocommit<br/>  Salt: UWVbihN/<!--lqf-Kr}<00<br--> _ Auth Plugin Name: mysql_native_password<br/>7070/tcp open ssl/realserver?<br/> _ssl-date: TLS randomness does not represent time<br/> _ssl-date: TLS randomness does not represent time<br/> _ssl-date: TLS randomness does not represent time</pre>                                                                                                    |                                                                                                    | PORT STATE SE<br>25/tcp filtered sm<br>110/tcp filtered<br>135/tcp open<br>139/tcp open<br>445/tcp open<br>902/tcp open<br>902/tcp open<br>902/tcp open<br>912/tcp open<br>912/t | RVICE<br>atp<br>Choose a sca<br>bu have 6 scans<br>elect the scan w<br>nmap -T4 - A<br>ags: 63487<br>s: Supports<br>LongPasswo<br>rtsCompress<br>Speaks41Prot<br>its, Support<br>its, Support | VERSION<br>In to save PC<br>loaded in the current view.<br>hich you would like to save.<br>/192.168.1.0<br>Cancel Save<br>Transactions, LongColumni<br>rd, ConnectWithDatabase,<br>ion, IgnoreSigpipes, Ign<br>ocolNew, DontAllowDataba<br>tsMultipleStatments, Supj<br>ive_password<br>r?<br>not represent time<br>=AnyDesk Client<br>ient | Dios-ssn<br>Daemon 1.10 (Uses VNC, SDAP)<br>Daemon 1.0 (Uses VNC, SDAP)<br>Flag, FoundRows,<br>SupportsLoadDataLocal,<br>oreSpaceBeforeParenthesis,<br>seTableColumn, ODBCClient,<br>portsAuthPlugins |      |
| Issuer: commonName=AnyDesk Client                                                                                                    |                                                                                                    | Public Kev type: r                                                                                                    | rsa                                                                                                    |                                                                                                    | Activate windows                                                                                                    |      |